# Stat 302 Statistical Software and Its Applications SAS: Data I/O

#### Yen-Chi Chen

#### Department of Statistics, University of Washington

Autumn 2016

#### Getting Data Files

- Get the following data sets from the course web site
  - patient.txt: space separated data items, no header.
  - patient.csv: single sheet csv spread sheet, no header.
  - patient\_names.csv: single sheet csv spread sheet, with header line giving variable names.
  - ice.txt: space separated data items, with header.
  - student.txt: space separated data items, no header.
- Save them to a data folder that you create on the UDrive U:\data on the terminal server.
- Other data file formats, e.g., fixed column format, are possible, but we won't deal with them here. Consult *Learning SAS by Example* by Ron Cody on other data formats.

### Formatting Raw Data in Text Format

- We need to take a few steps to format our data before reading them via the data step.
  - Use a text editor (Notepad) to make any (global) changes on delimiters and missing values.
  - The SAS default delimter is a blank " ", or several blanks between individual data items.
  - Header Rows: If you have a header row, you can skip it by using

infile "U:\data\patient.txt" firstobs=2; and specify the header names as well as the data type explicitly in the data step.

- There are ways to read the header rows to get the name of variables.
- Missing Values: We must find any missing values or NA's and convert them to a period "." for SAS to recognize as such.
- The period must be be separated from other values by one or more spaces.
- Separate adjacent missing values by spaces as well.

• Read and print the data in patient.txt to the screen.

```
data patient1; * data set name;
    infile "U:\data\patient.txt";
    input ID Age Sex $;
    run;
title "Patient DATA 1";
proc print data= patient1;
run;
```

• When you have I/O questions, experiment with the feature in question on some small data set.

# Reading Data Values Separated by Comma (.csv files)

- Use the dsd (Delimiter-Sensitive Data) option in infile.
- Read and print the data in patient.csv to the screen.

```
data patient2; * data set name;
    infile "U:\data\patient.csv" dsd;
    input ID Age Sex $; run;
title "Patient DATA 2";
proc print data= patient2; run;
```

- Changes default delimiter to a comma.
- Assumes missing values for empty slots. No need for periods to indicate missing values.
- Character values in quotes have the quotes stripped off.
- For a file fname.txt with other delimiters like ":" use infile "U:\data\fname.txt" dsd dlm= ':'; instead.

### Reading Data: Using the Import Wizard

- First create a folder with name U:\My SAS Files on the UDrive, if it does not yet exist there.
- On the SAS Tool Bar  $\Rightarrow$  File  $\Rightarrow$  Import Data ...
- Select a data source from the list below, choose Comma Separated Values (\*.csv) ⇒ Next
- Navigate to the file from which you want to import data.
   Via Browse... open U:\data\patient\_names.csv
   ⇒ Open
- Under options check Get variable names from first row and at First row of data, enter 2 ⇒ OK ⇒ Next
- At Library take WORK, at Member enter <code>PATIENT3</code>  $\Rightarrow$  Next
- Browse to the directory where you want the generated SAS import statement saved and specify its file name,
   U:\My SAS Files\patient3.sas ⇒ Finish.

### What Has Happened?

- It imported the data set to the WORK folder. You can view it by ⇒ View ⇒ Explorer ⇒ Work and double clicking Patient3.
- It also saved the following commands in

```
U:My SAS Filespatient3.sas They can be used in future SAS programs for importing this data set for use with other procs.
```

- I won't elaborate on PROC IMPORT used in place of data.
- To this we can add the following proc print commands to print out the data as in our two previous examples.

```
title "Patient DATA 3";
proc print data= patient3; run;
```

- SAS procs only work on SAS data sets, which are created with the data input step.
- They are temporarily stored in the WORK library folder.
- After a SAS session closes these data sets are gone. They need to be recreated for each new SAS session.
- This would require another data input step.
- No big deal for small data sets, but for large ones it would be preferable to have a SAS data set from the start.

#### How to Create Permanent SAS Data Sets

```
libname mydata "U:\data"; *an existing location;
data mydata.patient4;
    infile "U:\data\patient.csv" dsd;
    input ID Age Sex $ ;
run;
title "Patient Data 4";
proc print data=mydata.patient4;
run;
```

- These lines create the permanent SAS data set patient4 U:\data\patient4.sas7bdat.
- That data set also appears in the temporary Library folder Mydata. Mydata disappears after the end of a SAS session.
- Instead of the libref <code>mydata</code> you can use any other proper SAS name with  $\leq$  8 characters.

#### Comments

- When you delete U:\data\patient4.sas7bdat it also disappears from the temporary Library folder Mydata.
- When you delete patient4 from the temporary Library folder Mydata it also disappears from U:\data
- If you rename it to U:\data\patient5.sas7bdat, it also renames to patient5 in Mydata, after stepping out and back into the Mydata library.
- In a later SAS session or in the same session you can access patient4 by giving another libref statement, e.g., libname mydata2 "U:\data"; and use mydata2.patient4 wherever you used mydata.patient4 before.
- View mydata or mydata2 as conduits to U: \data, and whatever you do (delete or rename) w.r.t. any SAS data set in one it is also done in the other. Play around with this.

#### How to Use Permanent SAS Data Sets

 Prior to using a permanent data set, such as patient4, in a new SAS session, you need an appropriate libname statement, i.e., you need a conduit, e.g., in a new SAS session try

```
libname mydata "U:\data";
title "Patient Data 4";
proc print data=mydata.patient4;
run;
```

- SAS needs to know where to find a permanent SAS data set.
- Running simply the first line above, you can look at the data via SAS Explorer ⇒ Libraries ⇒ the newly created folder Mydata ⇒ double click patient4, which opens up VIEWTABLE on that file.

• The following code saves the permanent SAS data set patient4.sas7bdat in folder U:\data to a file U:\data\odsexample.csv

libname mydata 'U:\data'; ods csv file='U:\data\odsexample.csv'; proc print data=mydata.patient4 noobs; run; ods csv close;

- ODS stands for Output Delivery System
- The ODS CSV opens the CSV file as an output destination.
- Close file with ODS CLOSE following PROC PRINT.

### How Export Permanent SAS Data Sets to CSV File – 2

# • Here is a method that outputs data without the name of variables.

```
libname mydata 'U:\data';
ods csv file='U:\data\odsexample.csv';
proc report data=mydata.patient4;
define _all_ / display ' ';
run;
ods csv close;
```

• proc report is pretty much the same as proc print but some defaults and arguments are different.

#### Summary Statistics – 1: freq

```
libname mydata "U:\data";
title "Gender Frequencies";
proc freq data=mydata.patient4;
table Sex; run;
```

#### **Gender Frequencies**

The FREQ Procedure

| Sex | Frequency | Percent | Cumulative<br>Frequency | Cumulative<br>Percent |
|-----|-----------|---------|-------------------------|-----------------------|
| F   | 5         | 50.00   | 5                       | 50.00                 |
| М   | 5         | 50.00   | 10                      | 100.00                |

• Without the variable after table you will get errors.

#### Summary Statistics – 2: means

```
libname mydata "U:\data";
title "Age Summary";
proc means data=mydata.patient4
    n mean std median clm alpha=.005;
    var Age; run;
```

#### Age Summary

The MEANS Procedure

|    | Analysis Variable : Age |           |            |                            |                            |  |  |  |  |  |  |  |
|----|-------------------------|-----------|------------|----------------------------|----------------------------|--|--|--|--|--|--|--|
| N  | Mean                    | Std Dev   | Median     | Lower 99.5%<br>CL for Mean | Upper 99.5%<br>CL for Mean |  |  |  |  |  |  |  |
| 10 | 17.0000000              | 5.4160256 | 17.5000000 | 10.6807238                 | 23.3192762                 |  |  |  |  |  |  |  |

• Without var Age; get stats on all numeric variables.

#### Summary Statistics - 3 sort and by

```
libname mydata "U:\data";
title "Sorting by Sex";
proc sort data=mydata.patient4;
by Sex; run;
```

- This sorts the SAS data set by Sex (also in its permanent location). Needed if you split analyses using by .
- See what happens when using by Sex Age and by Age Sex.

```
title "Summaries by Sex";
proc means data=mydata.patient4;
var Age;
by Sex; run;
* first sort by Sex alone again,
if you tried the above: by Age Sex;
```

#### The MEANS Procedure

#### Sex=F

|   | Analysis Variable : Age |           |            |           |  |  |  |  |  |  |
|---|-------------------------|-----------|------------|-----------|--|--|--|--|--|--|
| Ν | Mean                    | Std Dev   | Minimum    | Maximum   |  |  |  |  |  |  |
| 5 | 20.0000000              | 4.2426407 | 14.0000000 | 24.000000 |  |  |  |  |  |  |

#### Sex=M

| Analysis Variable : Age |            |           |           |            |  |  |  |  |  |  |
|-------------------------|------------|-----------|-----------|------------|--|--|--|--|--|--|
| Ν                       | Mean       | Std Dev   | Minimum   | Maximum    |  |  |  |  |  |  |
| 5                       | 14.0000000 | 5.0497525 | 8.0000000 | 21.0000000 |  |  |  |  |  |  |

```
data patient5;
infile "U:\data\patient.csv" dsd;
input ID Age Sex $;
if Sex = "M";
run;
title "Patient DATA 5";
proc print data= patient5; run;
```

| Obs | ID | Age | Sex |
|-----|----|-----|-----|
| 1   | 31 | 12  | М   |
| 2   | 99 | 17  | М   |
| 3   | 75 | 8   | М   |
| 4   | 54 | 12  | М   |
| 5   | 74 | 21  | М   |

```
data patient5;
infile "U:\data\patient.csv" dsd;
input ID Age Sex $;
if ID <= 20 then IDgroup = "A";
if ID > 20 and ID<= 50 then IDgroup = "B";
if ID > 50 and ID<= 70 then IDgroup = "C";
if ID > 70 then IDgroup = "D";
run;
title "Patient DATA 5 with IDgroup";
proc print data= patient5; run;
```

# Data Manipulation – 3

| Obs | ID | Age | Sex | IDgroup |
|-----|----|-----|-----|---------|
| 1   | 31 | 12  | М   | В       |
| 2   | 62 | 18  | F   | С       |
| 3   | 50 | 20  | F   | В       |
| 4   | 99 | 17  | М   | D       |
| 5   | 53 | 14  | F   | С       |
| 6   | 75 | 8   | М   | D       |
| 7   | 54 | 12  | М   | С       |
| 8   | 58 | 24  | F   | С       |
| 9   | 4  | 24  | F   | А       |
| 10  | 74 | 21  | М   | D       |

```
data patient5;
infile "U:\data\patient.csv" dsd;
input ID Age Sex $;
if ID <= 20 then IDgroup = "A";
if ID > 20 and ID<= 50 then IDgroup = "B";
if ID > 50 and ID<= 70 then IDgroup = "C";
if ID > 70 then IDgroup = "D";
if IDgroup in ("A", "B", "C") then ID_lab = 1;
run;
title "Patient DATA 5 with IDgroup";
proc print data= patient5; run;
```

# Data Manipulation – 5

| Obs | ID | Age | Sex | IDgroup | ID_lab |
|-----|----|-----|-----|---------|--------|
| 1   | 31 | 12  | М   | В       | 1      |
| 2   | 62 | 18  | F   | С       | 1      |
| 3   | 50 | 20  | F   | В       | 1      |
| 4   | 99 | 17  | М   | D       |        |
| 5   | 53 | 14  | F   | С       | 1      |
| 6   | 75 | 8   | М   | D       |        |
| 7   | 54 | 12  | М   | С       | 1      |
| 8   | 58 | 24  | F   | С       | 1      |
| 9   | 4  | 24  | F   | А       | 1      |
| 10  | 74 | 21  | М   | D       | -      |

#### Data Manipulation - 6: where

title "Patient DATA 5 with IDgroup = A or C"; proc print data= patient5; where IDgroup in ("A", "C"); run;

| Obs | ID | Age | Sex | IDgroup | ID_lab |
|-----|----|-----|-----|---------|--------|
| 2   | 62 | 18  | F   | С       | 1      |
| 5   | 53 | 14  | F   | С       | 1      |
| 7   | 54 | 12  | М   | С       | 1      |
| 8   | 58 | 24  | F   | С       | 1      |
| 9   | 4  | 24  | F   | А       | 1      |

```
data ice:
   infile "U:\data\ice.txt" firstobs=2;
   input Heat Method $ ; run;
title "Latent Heat of Fusion of Ice";
proc print data=ice; run;
title "Latent Heat of Fusion of Ice,
  Testing H: mean=80 for Method A";
proc ttest data=ice H0=80;
var Heat;
 where Method = "A"; run;
title "Latent Heat of Fusion of Ice,
  Testing Equality of Methods A & B";
proc ttest data = ice;
   class Method; * sorted by method first!;
  var heat; run;
```

#### Latent Heat for Fusion of Ice: Data, t-Test $H: \mu_A = 80$

#### Latent Heat of Fusion of Ice

| Obs | Heat   | Method |
|-----|--------|--------|
| 1   | 79.982 | A      |
| 2   | 80.041 | A      |
| 3   | 80.018 | A      |
| 4   | 80.041 | A      |
| 5   | 80.030 | A      |
| 6   | 80.029 | A      |
| 7   | 80.038 | A      |
| 8   | 79.968 | A      |
| 9   | 80.049 | A      |
| 10  | 80.029 | A      |
| 11  | 80.019 | A      |
| 12  | 80.002 | A      |
| 13  | 80.022 | A      |
| 14  | 80.020 | В      |
| 15  | 79.939 | в      |
| 16  | 79.980 | в      |
| 17  | 79.971 | в      |
| 18  | 79.970 | в      |
| 19  | 80.029 | В      |
| 20  | 79.952 | в      |
| 21  | 79.968 | в      |

|            | 1  | atent H     | Heat | of F                                   | usio | on o | f Ice | , Тe  | stin  | g H:     | mear              | 1=8          | 0 for | Met | hod | A      |          |   |
|------------|----|-------------|------|----------------------------------------|------|------|-------|-------|-------|----------|-------------------|--------------|-------|-----|-----|--------|----------|---|
|            |    |             |      |                                        |      | т    | ne TT | rest  | Proc  | edur     |                   |              |       |     |     |        |          |   |
|            |    |             |      |                                        |      |      | Va    | riabl | e: He | at       |                   |              |       |     |     |        |          |   |
|            |    |             | N    | N Mean Std Dev Std Err Minimum Maximum |      |      |       |       |       | n        |                   |              |       |     |     |        |          |   |
|            |    |             | 13   | 80.0                                   | 206  | 0.0  | 238   | 0.00  | 660   | 79.      | 9680              | 8            | 0.049 | D   |     |        |          |   |
|            |    |             | N    | lean                                   | 95   | 5% C | L Me  | an    | Std   | Dev      | 95% (             |              | td De | v   |     |        |          |   |
|            |    |             | 80.0 | 206                                    | 80.0 | 062  | 80.0  | 0350  | 0.0   | 0238     | 0.01              | 71           | 0.039 | 3   |     |        |          |   |
|            |    |             |      |                                        |      | 6    | DF t  | Valu  | e P   | r > iti  |                   |              |       |     |     |        |          |   |
|            |    |             |      |                                        |      |      | 12    | 3.1   | 3 0.  | 0088     |                   |              |       |     |     |        |          |   |
|            |    |             |      |                                        |      |      |       |       |       |          |                   |              |       |     |     |        |          |   |
|            |    |             |      |                                        |      | With | 95%   | Confl | dence | Interv   | leat<br>al for N  | lear         |       |     |     |        |          |   |
| 50 -       |    |             |      |                                        |      |      |       |       | 1     | $\frown$ | $\langle \rangle$ |              |       |     | E   |        | Normal   |   |
|            |    |             |      |                                        |      |      |       |       | 1     |          |                   |              |       |     |     |        | TVET FEI |   |
| 40 -       |    |             |      |                                        |      |      |       | X     | T     |          | $ \rangle$        |              |       |     |     |        |          |   |
|            |    |             |      |                                        |      |      | /     |       |       |          |                   | $\backslash$ |       |     |     |        |          |   |
| 10 - 10 -  |    |             |      |                                        |      | /    |       |       |       |          |                   | \            |       |     |     |        |          |   |
| 0.<br>20 - |    |             |      |                                        |      | /    |       |       |       |          |                   | Ι            | (     |     |     |        |          |   |
|            |    |             |      |                                        |      |      | /     |       |       |          |                   |              |       |     |     |        |          |   |
| 10 -       |    |             | /    | 7                                      | 4    | /    |       |       |       |          |                   |              |       |     |     |        |          |   |
|            |    | $\bigwedge$ | /    |                                        |      |      |       |       |       |          |                   |              |       |     | <   |        |          |   |
| 0 -        | -  |             |      | _                                      | -    | _    | -     | _     |       |          |                   | -            |       |     |     |        | -        |   |
|            |    |             | •    |                                        |      |      | н     |       | •     |          | -                 | 4            |       |     |     | 5% CON | nuerice  |   |
|            |    |             |      |                                        |      |      |       |       |       |          |                   |              |       |     |     |        |          |   |
|            | 79 | 95          |      |                                        |      | 80   | 00    |       | Hos   |          |                   | 80.0         | 5     |     |     |        | 80.1     | 0 |
|            |    |             |      |                                        |      |      |       |       | 1100  |          |                   |              |       |     |     |        |          |   |

# Method "A" QQ-Plot & t-Test for $H: \mu_A = \mu_B$

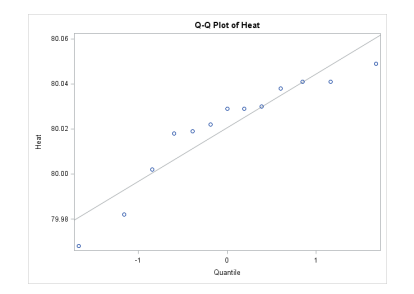

#### Latent Heat of Fusion of Ice, Testing Equality of Methods A & B

The TTEST Procedure

Variable: Heat

| Method     | Ν  | Mean    | Std Dev | Std Err | Minimum | Maximum |
|------------|----|---------|---------|---------|---------|---------|
| A          | 13 | 80.0206 | 0.0238  | 0.00660 | 79.9680 | 80.0490 |
| в          | 8  | 79.9786 | 0.0311  | 0.0110  | 79.9390 | 80.0290 |
| Diff (1-2) |    | 0.0420  | 0.0267  | 0.0120  |         |         |

| Method                   | Method | Mean    | 95% C   | L Mean  | Std Dev | 95% CL Std Dev |        |  |
|--------------------------|--------|---------|---------|---------|---------|----------------|--------|--|
| A                        |        | 80.0206 | 80.0062 | 80.0350 | 0.0238  | 0.0171         | 0.0393 |  |
| в                        |        |         | 79.9526 | 80.0046 | 0.0311  | 0.0206         | 0.0633 |  |
| Diff (1-2)               | Pooled | 0.0420  | 0.0169  | 0.0671  | 0.0267  | 0.0203         | 0.0390 |  |
| Diff (1-2) Satterthwaite |        | 0.0420  | 0.0141  | 0.0699  |         |                |        |  |

| Method        | Variances | DF    | t Value | $\Pr >  t $ |
|---------------|-----------|-------|---------|-------------|
| Pooled        | Equal     | 19    | 3.50    | 0.0024      |
| Satterthwaite | Unequal   | 12.03 | 3.27    | 0.0066      |

|   |         | Equality | lity of Variances |         |        |  |
|---|---------|----------|-------------------|---------|--------|--|
|   | Aethod  | Num DF   | Den DF            | F Value | Pr > F |  |
| F | olded F | 7        | 12                | 1.71    | 0.3943 |  |

#### Latent Heat for Fusion of Ice: 2 Sample t-test

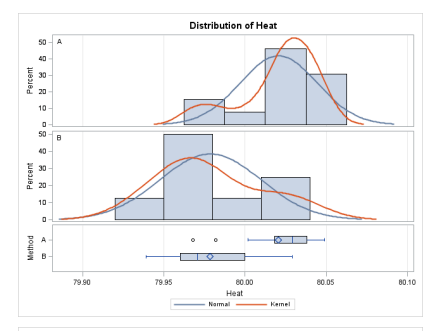

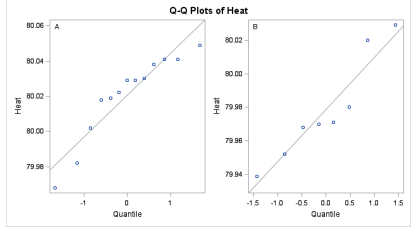

- In R you would use t.test.
- In this case SAS presents a whole bunch of pages as results, some in tabular form, some in the form of graphics.
- This is typical for packages like SAS. It is a package deal!
- The previous output illustrations were done by printing specific page pairs to PDF and including them via trim and clip parameters using includegraphics in LATEX.
- For graphics output you can right click on the graphic and save it as a .png file, which you then include like any other graphic in your LATEX file, using includegraphics.
- Right clicking tabular output allows saving as Excel file.
- The next 3 slides show previous graphics via .png versions.

#### Latent Heat for Fusion of Ice: Data, t-Test $H_0$ : $\mu_A = 80$

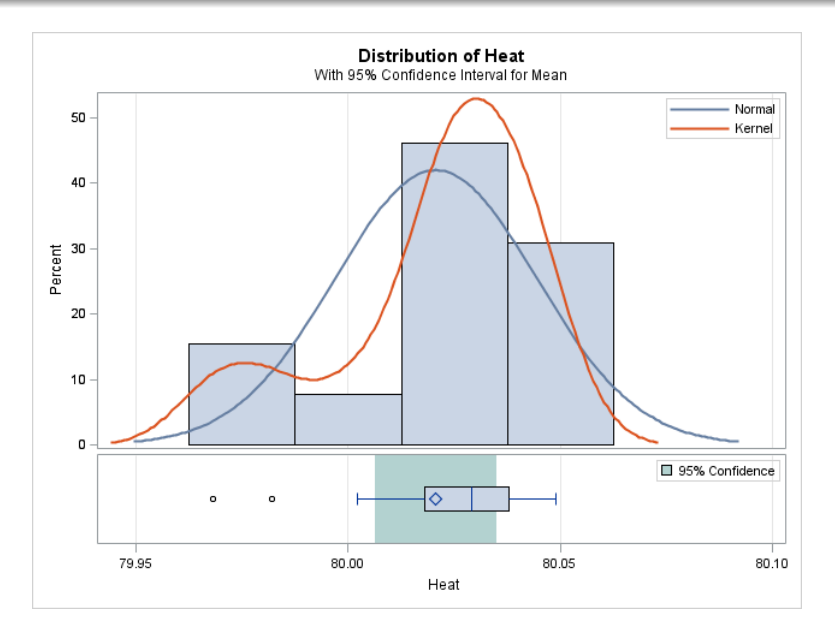

# 2 Sample t-test for $H_0$ : "A" = "B"

![](_page_29_Figure_1.jpeg)

![](_page_30_Figure_1.jpeg)

- There are a large number of SAS Procs.
- We have seen examples usages of FREQ, MEANS, SORT, and TTEST. Others of interest are: ANOVA, BOXPLOT, CORR, NPAR1WAY, PLOT, REG.
- Each such Proc has quite a few usage options.
- To access documentation with examples on these Procs click on SAS Procs under the next bullet.
- SAS Procs or search for SAS Procs in Google.

#### In-class Exercise

- Now import the data student.txt into a data object called student with the three variables as Age, Major, GPA.
   Note that the variable Major is a character variable.
- **2** Use proc freq to obtain a frequency table of Major.
- **O** Use proc means to analyze variable GPA.
- Sort the data by variable Age and print out the result.
- Sort the data by variable Major Age and print out the result.
- **(** Use proc means to analyze variable GPA for each Major.
- Create a new variable Group and for those students with Major being Math or Stat, assign their Group to be 1 otherwise the Group is 2.
- Sort the data by variable Group, print out the data and then use proc means to analyze the variable Age for the two groups.
- **Output the data into a .**csv file called new\_student.csv.